## ATTIVAZIONE ONLINE CHIAVE USB

Avviare il programma ZWCAD oppure il Gestore Licenza da Start - Tutti i Programmi - ZWSoft.

Appare la schermata per la versione di prova che mostra i giorni restanti di prova. Premere in basso a destra "Attiva".

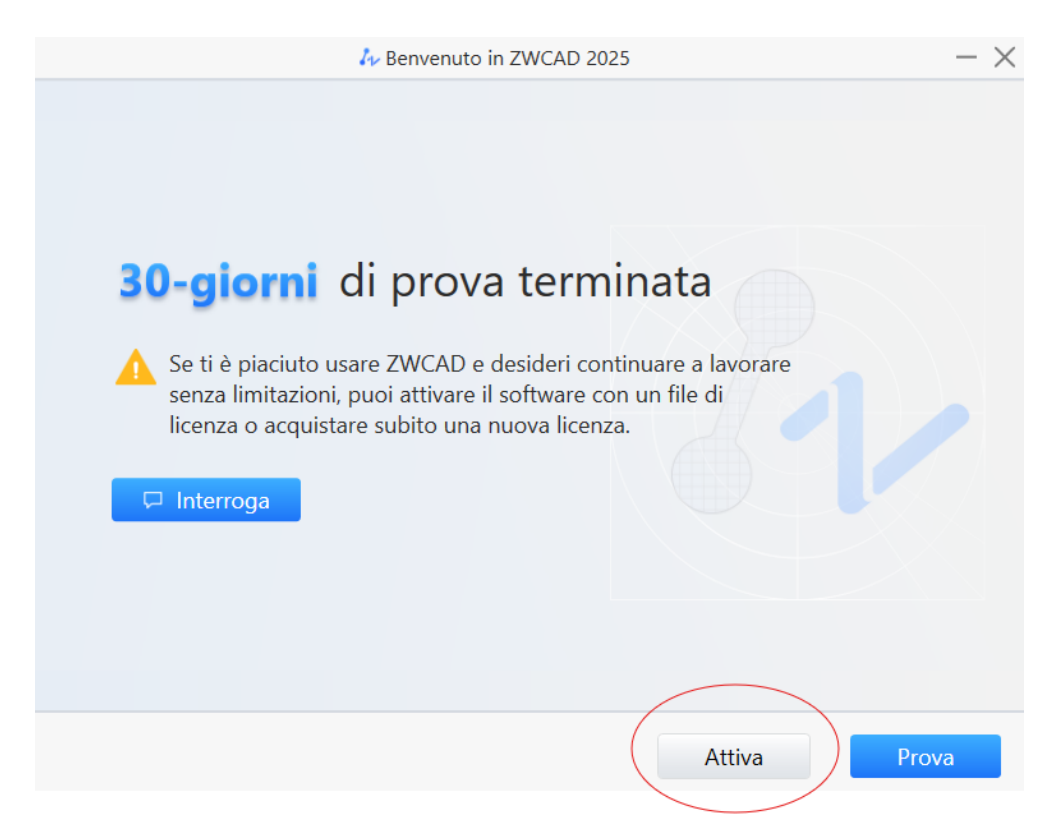

## Cliccare poi su "Attiva Licenza".

| 2WCAD Gestore Licenza                                                                                                    | ?            |    | × |
|----------------------------------------------------------------------------------------------------|--------------|----|---|
| Informazioni dettagliate sullo stato della licenza<br>Nessun prodotto autorizzato rilevato, fare clic sul pulsante "Att<br>in basso per attivarlo. | iva licenza" |    |   |
| Tutte le licenze (0)                                                                                                    |              |    |   |
| Avvia l'applicazione alla chiusura                                                                                                    | Chiu         | di |   |

Cliccare su "Attiva Chiave Software" e poi "Attivazione On-line".

| Gestore Licenza                 | ? - ×                                                                                                    |
|---------------------------------|----------------------------------------------------------------------------------------------------|
| 合 Home                          | Attivazione chiave - chiave                                                                                                    |
| Attion In Document              | ID chiave:                                                                                                    |
| Attiva ta ficenza               | Codice di licenza: Pulisci                                                                                                    |
| Attivazione online              |                                                                                                    |
| Attivazione offline             | L'ID del dongle è composto da 8 cifre e/o caratteri. Rimuovere /<br>scollegare la chiave e reinstallarla se l'ID della chiave viene<br>visualizzato in modo errato. |
| Attivazione chiave Reta         |                                                                                                    |
| CRIChiedi una licenza flottante |                                                                                                    |
| Prendi in prestito una licenza  |                                                                                                    |
|                                 | Attiva                                                                                                    |

Una volta inserita la chiavetta, il codice identificativo comparirà nella voce ID chiave, mentre il codice di licenza fornito al momento dell'acquisto andrà inserito nel campo Codice di licenza e cliccare successivamente su Attiva.

## ATTIVAZIONE ONLINE CODICE SOFTWARE

| <b>Gestore Licenza</b>            | ? - ×                                                                                                    |
|-----------------------------------|----------------------------------------------------------------------------------------------------|
| 企Home                             | Attivazione online Nessuna connessione a Internet? Attivazione offline                                                                      |
| Attiva la licenza                 | ID attivazione:                                                                                                    |
| Standalone                        | Pulisci                                                                                                    |
| Attivazione online                |                                                                                                    |
| Attivazione offline               | La reinstallazione del sistema o la modifica dell'hardware può<br>causare la perdita della licenza. Si prega di restituire la licenza prima |
| I Attivazione chiave              | di tale operazione e di riattivarla in seguito.                                                                                             |
| Rete                              |                                                                                                    |
| ्र Richiedi una licenza flottante |                                                                                                    |
| Prendi in prestito una licenza    |                                                                                                    |
|                                   | Attiva                                                                                                    |

Inserire il codice di licenza fornito da Eiseko negli appositi spazi (è possibile copiare il codice dalla mail, poi quando si clicca nella prima casella il programma incolla dell'intero codice).

Cliccando su "Attiva" si procede con l'attivazione e a questo punto dovreste avere un messaggio di attivazione riuscita:

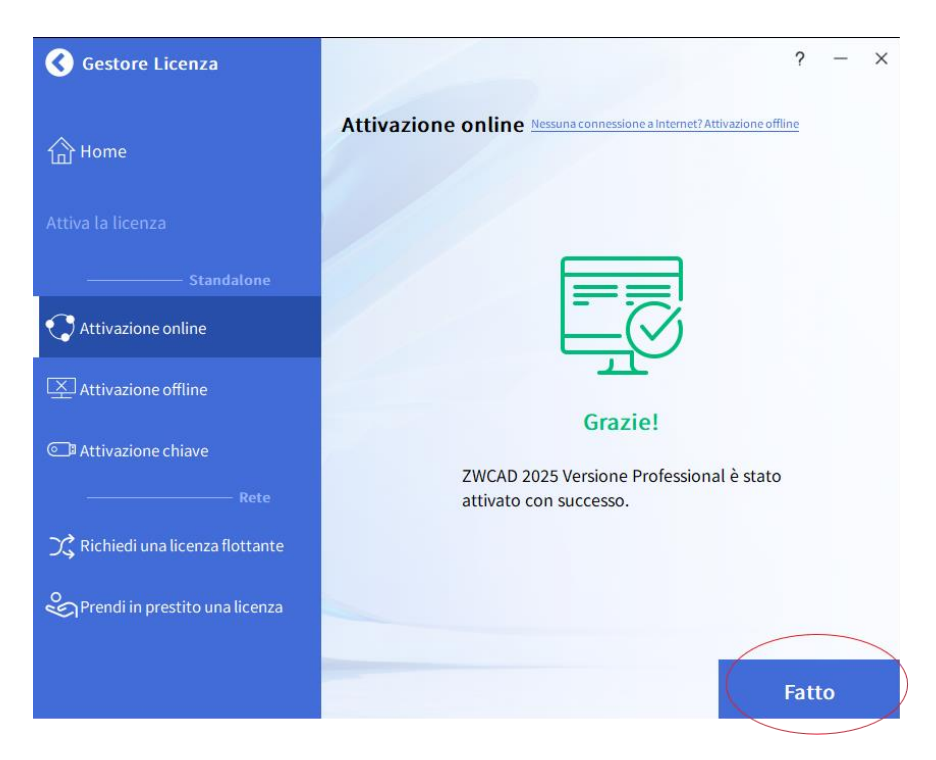

Cliccare su "Fatto". Appare un riepilogo della vostra licenza. Premendo su Chiudi verrà completato il processo con l'avvio di ZWCAD.